## Activating a New PARENT iCampus Account

\*Access the link on the Coffee County Schools website at <u>http://www.coffee.k12.ga.us/</u> OR \*Click the Campus Parent Portal link

https://icampus.coffee.k12.ga.us/campus/portal/coffee.jsp

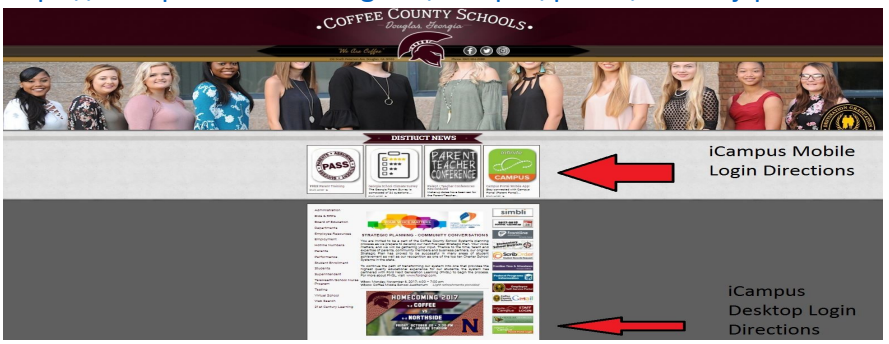

## <u>STEP 1:</u>

\*Click on "Get your activation code here."

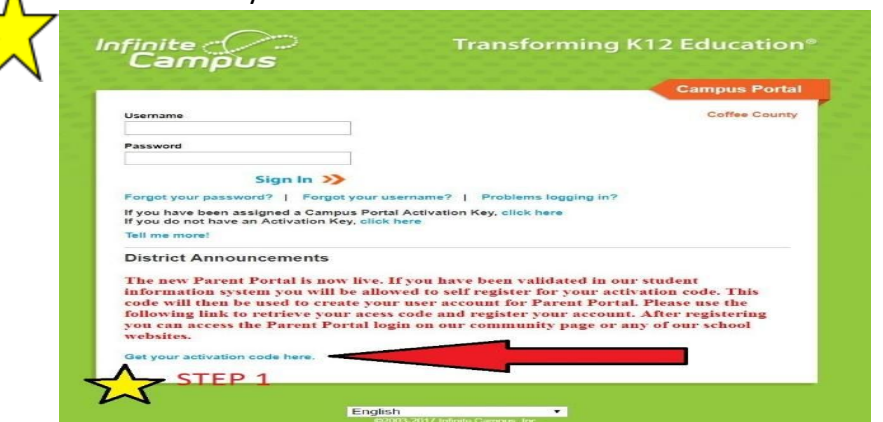

## <u>STEP 2:</u>

\*Enter student's five-digit ID number

- \*Enter student's Social Security Number
  - \*Enter student's birthdate

\*Click "Submit"

| Campu                                               | s Portal Act                                      | tivation Key Lookup          |
|-----------------------------------------------------|---------------------------------------------------|------------------------------|
| STEP                                                | 2                                                 |                              |
| Student Number:<br>Student SSN:<br>Student Birthdat | e: Month: 1 •<br>Day: 1 •<br>Year: (4 Digit Year) | 9999999999 (no dashes)<br>r) |
| Submit Reset                                        |                                                   |                              |

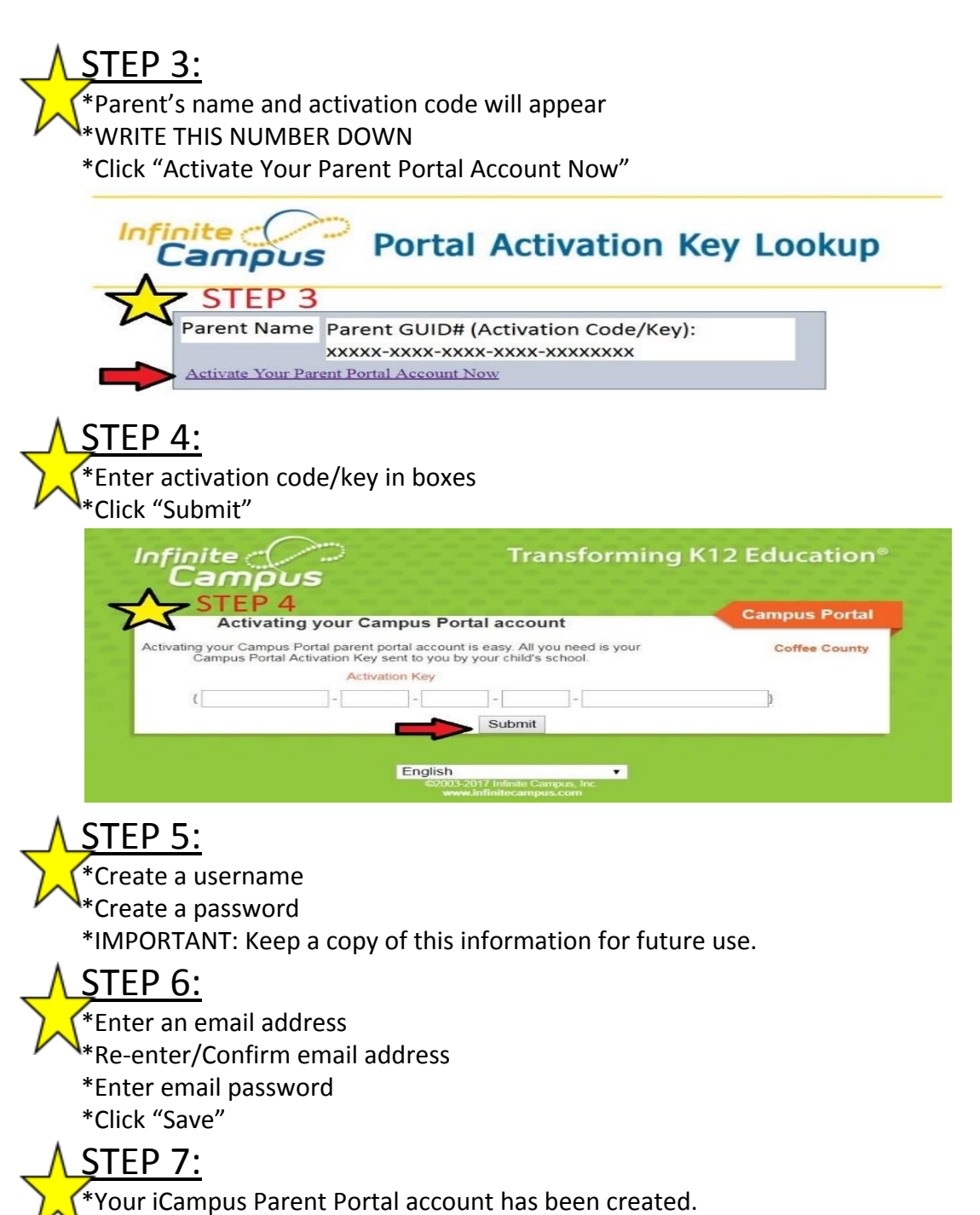

\*Log in to the iCampus Parent Portal using the username and password just created.

If you encounter any problems logging in, please call 912-389-6890.